## Дистанционное обучение в Школе здоровья «Рациональное питание» в системе MOODLE

Адрес сайта <u>http://cmp.tom.ru</u>

#### На главной странице введите логин и пароль Пример логина Smirnovalena Пример пароля Smirnova#123

| Стерионального струз "ЦМП" Русский (ru) -                                      |                                                                                                    |                                                                                                    |        | В                      | вы не в             | вошли    | и в сис | тему (Е |
|--------------------------------------------------------------------------------|----------------------------------------------------------------------------------------------------|----------------------------------------------------------------------------------------------------|--------|------------------------|---------------------|----------|---------|---------|
| ОСНОВНОЕ МЕНЮ                                                                  | <ul> <li>Категории курсов</li> <li>Свернуть всё</li> </ul>                                                                                                    | ВХОД Логин                                                                                                    |        |                        |                     |          |         |         |
| НАВИГАЦИЯ                                                                      | ▶ Для специалистов                                                                                                    |                                                                                                    |        |                        |                     |          |         |         |
| В начало<br>Новости сайта                                                      | ▷ Для пациентов(1)                                                                                                    | Парол                                                                                                    | Ъ      |                        |                     |          |         |         |
| <ul> <li>Курсы</li> <li>КАТЕГОРИИ КУРСОВ</li> </ul>                            | Новости сайта                                                                                                    | Bxo,                                                                                                    | помнит | ъ лог                  | ин                  |          |         |         |
| <ul> <li>Для специалистов</li> <li>Для пациентов</li> <li>Все курсы</li> </ul> | Дистанционные Школы здоровья           от Administrator * - Среда, 19 Октябрь 2016, 12:33           ОГБУЗ "Центр медицинской профилактики" приглашает всех желающих пройти обучение в дистанционной | Создать учетную запись<br>Забыли пароль?                                                                                                    |        |                        |                     |          |         |         |
|                                                                                | Школе здоровья.<br><i>Для пациентов:</i><br>• Школа здоровья для пациентов с артериальной гипертонией<br><i>Для специалистов:</i><br>• Вопросы организации и методологии ведения "Школ здоровья"    | Хотите быть в курсе новостей Центра,<br>расписания лекций и тренингов, узнава<br>публикации новых интересных<br>статей, присоединяйтесь к нашей групг<br>Контакте. |        | ра,<br>навать<br>руппе | B                   |          |         |         |
|                                                                                | • Современные принципы организации грудного                                                                                                    |                                                                                                    |        |                        |                     |          |         |         |
|                                                                                | Читать сообщение полностью <i>(всего слов - 40)</i><br>Постоянная ссылка                                                                                                    | <b>ч</b><br><u>Пн</u>                                                                                                    | Вт     | Октя<br>Ср             | брь 20<br><u>Чт</u> | 16<br>Пт | C6      | ►<br>Bc |
|                                                                                |                                                                                                    | 3                                                                                                    | 4      | 5                      | 6                   | 7        | 1<br>8  | 2<br>9  |
|                                                                                |                                                                                                    | 10                                                                                                    | 11     | 12                     | 13                  | 14       | 15      | 16      |
|                                                                                |                                                                                                    | 24                                                                                                    | 25     | 26                     | 20                  | 28       | 29      | 30      |

# Выберите категорию курса «Для пациентов»

| инению ОГБУЗ "ЦМП" Русский (ru) | •                                                                                                    |                                                                         |        | 1      | Вы не і | вошлі | и в сис | тему |
|---------------------------------|----------------------------------------------------------------------------------------------------|-------------------------------------------------------------------------|--------|--------|---------|-------|---------|------|
| ОСНОВНОЕ МЕНЮ                   | ћ Категории курсов                                                                                                 | 🐣 вход                                                                  |        |        |         |       |         |      |
| Новости сайта                   | ▼ Свернуть всё                                                                                                    | Логин                                                                   | ł      |        |         |       |         |      |
| НАВИГАЦИЯ                       | <ul> <li>Для специалистов</li> </ul>                                                                               |                                                                         |        |        |         |       |         |      |
| начало                          | • Для пациентов (1)                                                                                                | Парол                                                                   | ЛЬ     |        |         |       |         |      |
| Курсы                           | Новости сайта                                                                                                    | 33<br>Bxc                                                               | апомни | 1ТЬ ЛО | гин     |       |         |      |
| 2 Для специалистов              | Дистанционные Школы здоровья     or Administrator * - Среда, 19 Октябрь 2016, 12:33                                | Создать учетную запись<br>Забыли пароль?                                |        |        |         |       |         |      |
| е курсы                         | ОГБУЗ "Центр медицинской профилактики" приглашает всех желающих пройти обучение в дистанционной<br>Школе здоровья. | Хотите быт                                                              |        | CE HOF | востей  | Пент  | pa.     |      |
|                                 | Для пациентов:                                                                                                    | расписания лекций и тренингов, узнавать о                               |        |        |         |       |         |      |
|                                 | • Школа здоровья для пациентов с артериальной гипертонией                                                          | публикации новых интересных<br>статей, присоединяйтесь к нашей группе в |        |        |         | в     |         |      |
|                                 | Для специалистов:                                                                                                  | Контакте.                                                               |        |        |         |       |         |      |
|                                 | • Вопросы организации и методологии ведения "Школ здоровья"                                                        |                                                                         |        |        |         |       |         |      |
|                                 | • Современные принципы организации грудного                                                                        | 🋗 КАЛЕН                                                                 | ДАРЬ   |        |         |       |         |      |
|                                 | Читать сообщение полностью (scero cnos - 40)                                                                       |                                                                         |        | OKT    | абрь 20 | 016   |         |      |
|                                 | Постоянная ссылка                                                                                                  | Пн                                                                      | Вт     | Ср     | Чт      | Пт    | CG      | Bc   |
|                                 |                                                                                                    |                                                                         |        |        |         |       | 1       | 2    |
|                                 |                                                                                                    | 3                                                                       | 4      | 5      | 6       | 7     | 8       | 9    |
|                                 |                                                                                                    | 10                                                                      | 11     | 12     | 13      | 14    | 15      | 16   |
|                                 |                                                                                                    | 17                                                                      | 18     | 19     | 20      | 21    | 22      | 23   |
|                                 |                                                                                                    | 24                                                                      | 20     | 20     | 21      | 20    | 73      | -30  |

## Кликните на курс «Школа Рационального

#### питания»

| Стала ОГБУЗ "ЦМП" Русский (ru)                                                        | •                                           | Вы не вошли в систему ( <mark>Вхо)</mark>                                                                                                    |
|---------------------------------------------------------------------------------------|---------------------------------------------|----------------------------------------------------------------------------------------------------|
| В начало 🕨 Курсы 🕨 Для пациентов                                                      |                                             |                                                                                                    |
| <ul> <li>навигация</li> <li>в начало</li> <li>новости сайта</li> <li>Курсы</li> </ul> | Для п<br>Здесь располагаются Школы Здоровья | Категории курсов:<br>ациентов                                                                                                    |
| <ul> <li>Для пациентов</li> <li>Школа рационального<br/>питания</li> </ul>            | Поиск курса:                                | Применить                                                                                                    |
| <ul> <li>профилактика алког</li> <li>ШЗ для пациентов с АГ</li> </ul>                 | Школа рационального питания                 |                                                                                                    |
|                                                                                       | 🌣 Школа здоровья по профилакт               | СИКЕ УПОТРЕБЛЕНИЯ АЛКОГОЛЯ<br>Дистанционная школа по профилактике алкоголизма                                                                                                    |
|                                                                                       | 🕏 Школа здоровья для пациенто               | в с артериальной гипертонией                                                                                                    |
|                                                                                       | Учитель: Ольга Шегай                        | Школа здоровья для пациентов с артериальной гипертонией направлен:<br>на                                                                                                    |
|                                                                                       |                                             | формирование активного, рационального и ответственного отношения<br>пациентов с артериальной гипертонией к своему здоровью и мотивации<br>к оздоровлению.                                                                                                    |
|                                                                                       |                                             | Какие вопросы обсуждаются в Школе здоровья для<br>пациентов с артериальной гипертонией?                                                                                                    |
|                                                                                       |                                             | <ol> <li>Что такое артериальная гипертония и как её нужно<br/>контролировать?</li> <li>Какие существуют факторы риска сердечно-сосудистых заболевани<br/>и как снизить их неблагоприятное влияние на здоровье.</li> <li>Какие могут быть осложнения если артериальную гипертонию не<br/>лечить?</li> <li>Основные принципы медикаментозного лечения АГ.</li> </ol> |

# Если программа запросила снова ввести логин и пароль, введите их

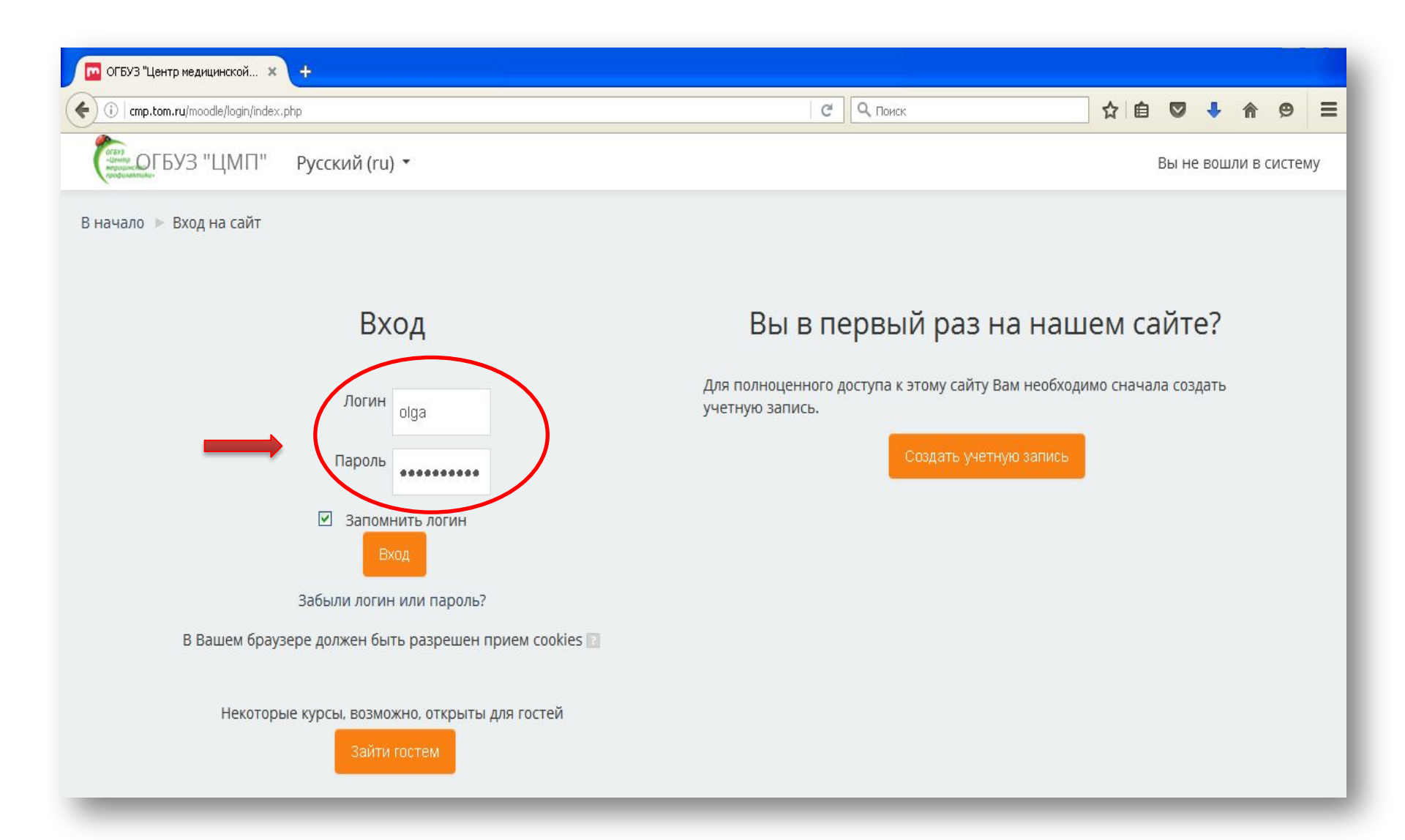

# Пройдите предварительное тестирование

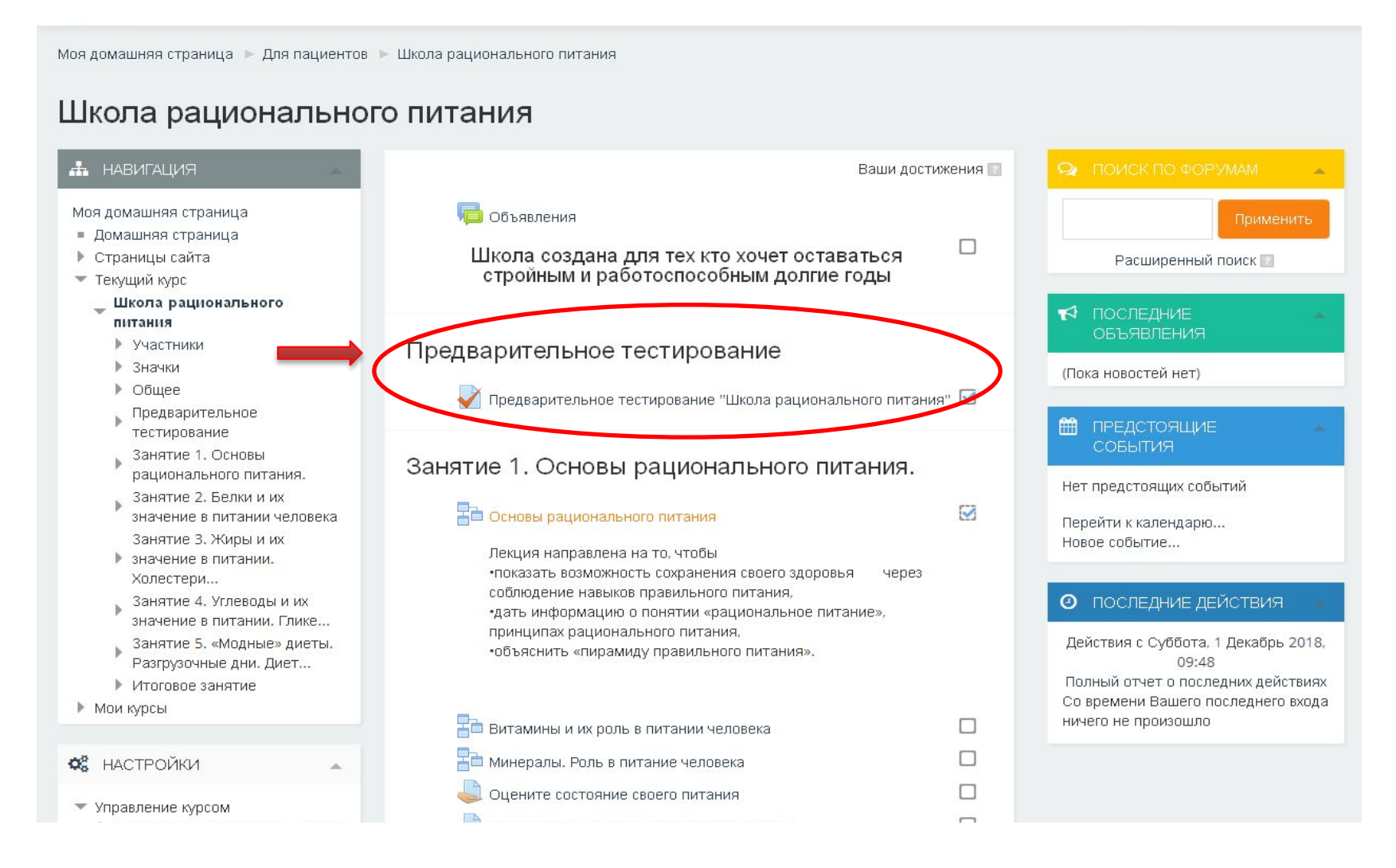

### Для изучения курса кликните на ссылку в теме: Основы....

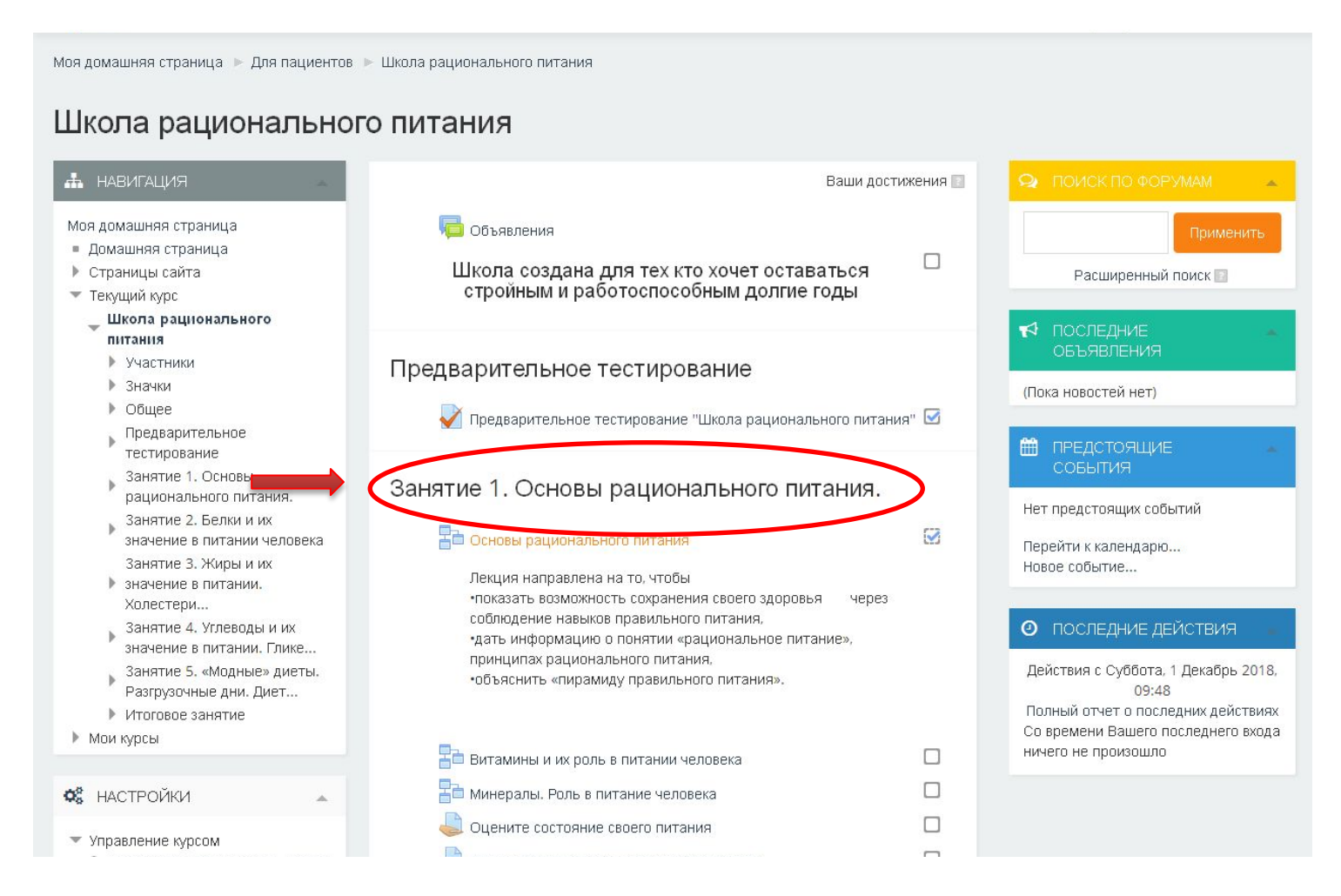

#### Так выглядит страница лекции

| 🥹 Школа рационального питания: Основы рац                                         | юнального питания: Определение рационального питания - Mozilla Firefox                                                                                                    |
|-----------------------------------------------------------------------------------|----------------------------------------------------------------------------------------------------|
| Файл Правка <u>В</u> ид <u>Ж</u> урнал <u>З</u> акладки Инструме<br>Новая вкладка | нты <u>С</u> правка<br>рационального питания: Основ × +                                                                                                    |
| Comp.tom.ru/moodle/mod/lesson/view.php?id=512                                     |                                                                                                    |
| Стал ОГБУЗ "ЦМП" Русский (                                                        | ru) т                                                                                                    |
| Моя домашняя страница 🕨 Для пациенто                                              | в 🕨 Школа рационального питания 🕨 Занятие 1. Основы рационального питания. 🕨 Основы рационального питания                                                                                                    |
| МЕНЮ ЛЕКЦИИ                                                                       | Основы рационального питания                                                                                                    |
| Определение рационального<br>питания                                              |                                                                                                    |
|                                                                                   | Роль питания пля человека бесценна, так как все кломе кислопола человек получает пля своей жизнелеятельности из пиши. Очень                                                                                                    |
|                                                                                   | часто неправильное питание ассоциируется с исключительно повышенным потреблением пищи и избыточной массой тела. Нужно<br>помнить, что наша пиша содежит вещества, избыточительно повышенным потреблением пищи и избыточной массой тела. Нужно |
| Помашняя страница                                                                 | к развитию различных заболеваний.                                                                                                    |
| <ul> <li>домашняя страница</li> <li>Страницы сайта</li> </ul>                     | ВЛИЯНИЕ ПИТАНИЯ НА ЗДОРОВЬЕ                                                                                                    |
| <ul> <li>Текущий курс</li> </ul>                                                  |                                                                                                    |
| <ul> <li>Школа рационального питания</li> </ul>                                   | ПИЩЕВЫЕ ВЕЩЕСТВА                                                                                                    |
| Участники                                                                         | Дефицит Избыток                                                                                                    |
| Значки                                                                            |                                                                                                    |
| ▶ Общее                                                                           | калий, кальций 💦 АГ 🔸 Соль, жир,                                                                                                    |
| Предварительное                                                                   | фтор кариес Сахар                                                                                                    |
| Занатие 1. Основы                                                                 | NUL STATE                                                                                                    |
| рационального питания.                                                            | ненасыщенный                                                                                                    |
| В Основы рационального                                                            | жир анемия у жир                                                                                                    |
| питания                                                                           | фолиевая кислота холелитива - сахар, жир,                                                                                                    |
| Витамины и их роль в<br>питании человека                                          | витамин С ->рак желудка - соль, алкоголь                                                                                                    |
| Минералы. Роль в питание<br>человека                                              | кишечника алкоголь                                                                                                    |
| 达 Оцените состояние своего 💭                                                      | витамин D                                                                                                    |
| 븛 Оцените сколько энергии<br>Вам необходимо                                       |                                                                                                    |
| Самоконтроля питания                                                              | 7 0                                                                                                    |
| 븛 Ведите дневник питания                                                          | Чтобы этого не произошло необходимо соблюдать принципы рационального питания.                                                                                                    |

#### чтобы задать вопрос по теме, зайдите на форум «Обсуждение.....»

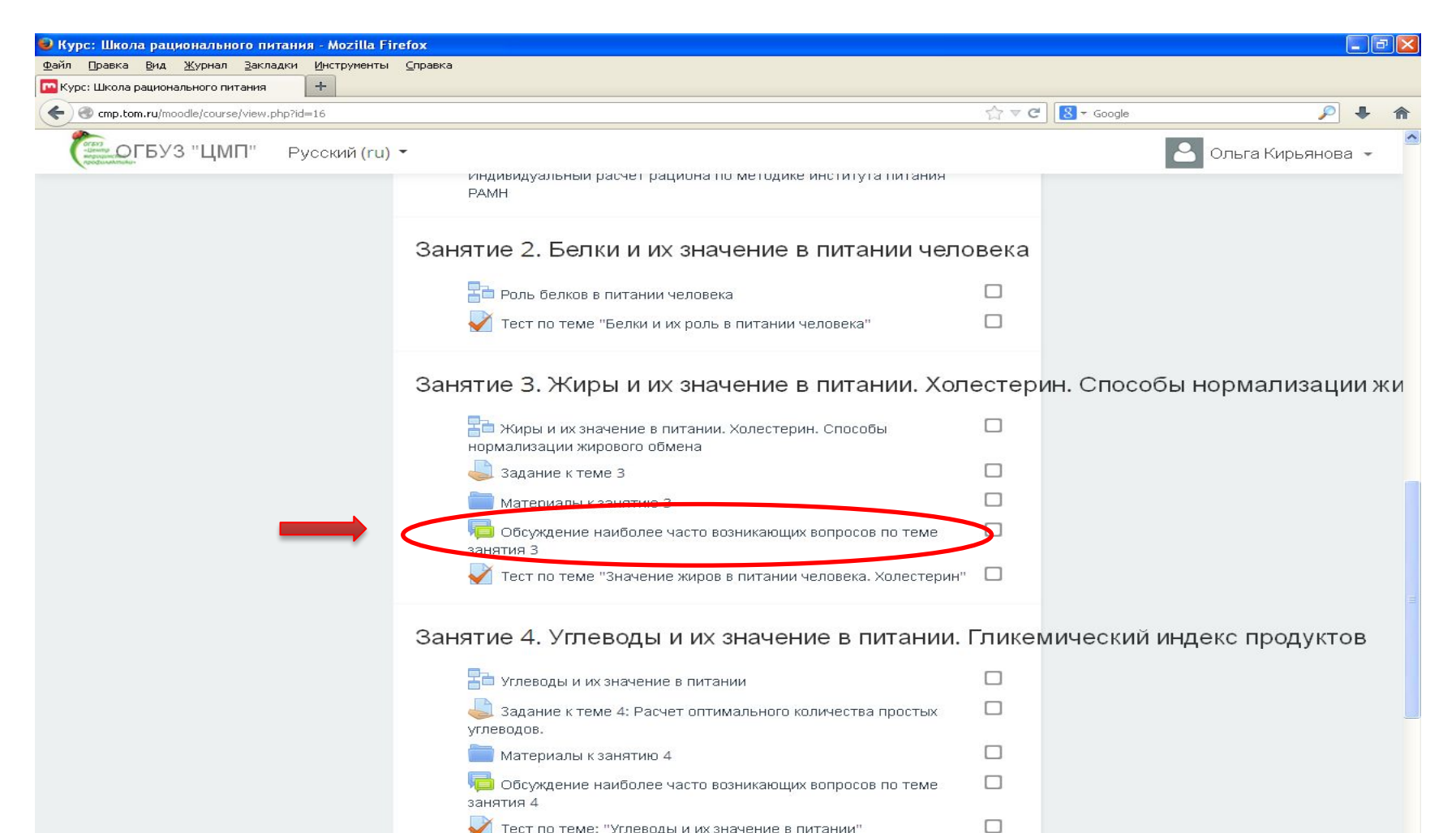

🏹 Тест по теме: "Углеводы и их значение в питании"

#### на странице с вопросами кликните ссылку «Добавить тему для обсуждения»

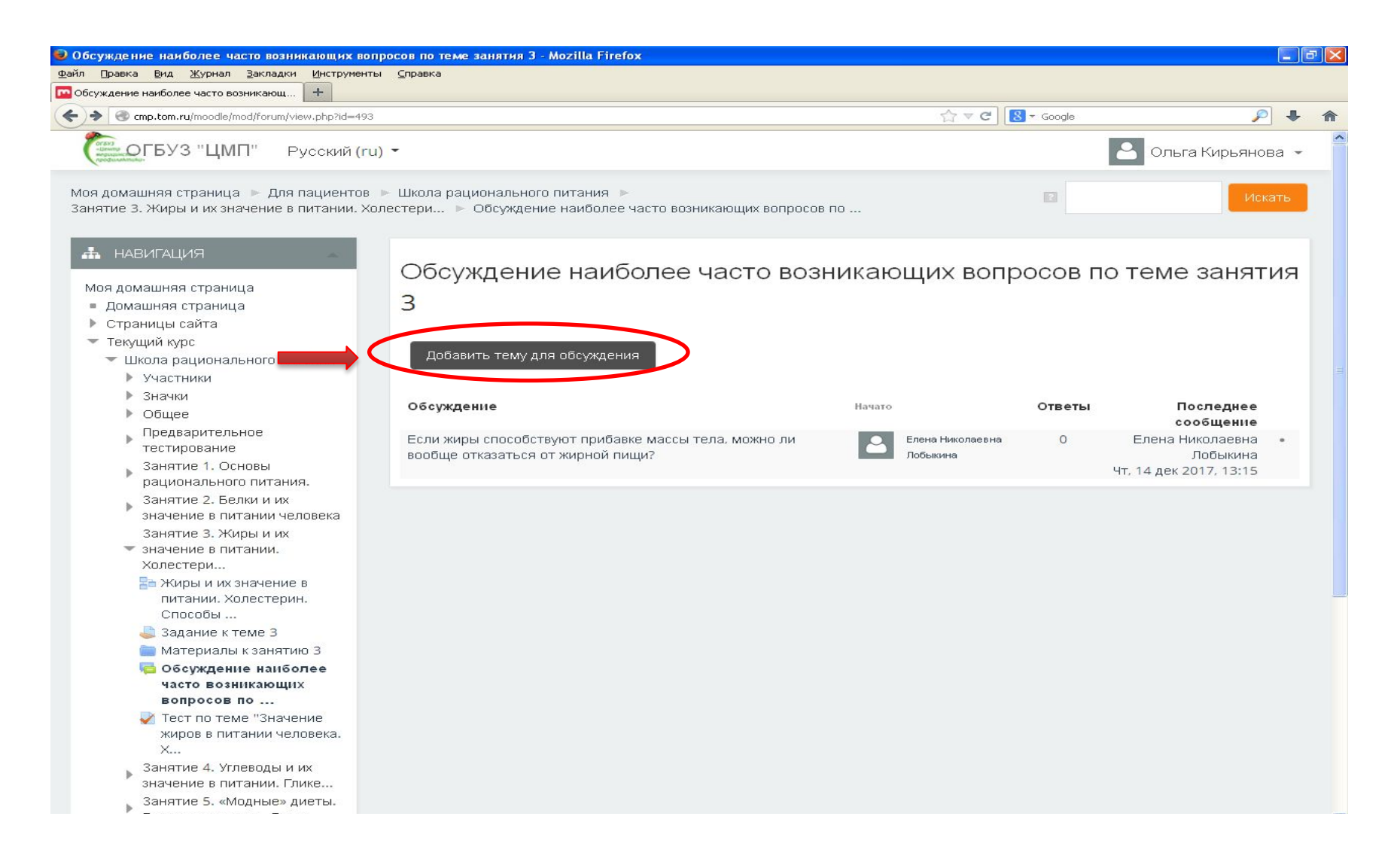

### Как отправить вопрос

| а рационального питания: Обсужде 🕂                                                                                                    |                            |                                                                                                    |
|----------------------------------------------------------------------------------------------------|----------------------------|----------------------------------------------------------------------------------------------------|
| cmp.tom.ru/moodle/mod/forum/post.php?forum=41                                                                                                    |                            |                                                                                                    |
| ОГБУЗ "ЦМП" Русский (ru)                                                                                                    |                            | 🚨 Ольга Кирьянов                                                                                           |
| <ul> <li>Школа рационального питания</li> <li>Участники</li> <li>Значки</li> <li>Общее</li> <li>Предварительное<br/>тестирование</li> <li>занятие 1. Основы<br/>рационального питания.</li> <li>занятие 2. Белки и их<br/>значение в питании человека<br/>занятие 3. Жиры и их</li> <li>значение в питании.</li> <li>Холестери</li> <li>Жиры и их значение в<br/>питании. Холестерин.<br/>Способы</li> <li>Задание к теме 3</li> <li>Материалы к занятию 3</li> <li>Обсуждение наиболее<br/>часто возникающих<br/>вопросов по</li> </ul> | Тема*<br>Сообщение*        | Жиры<br>Ш <u>А</u> В <u>I</u> := 2 22 Ш Р<br>Сколько грамм семечек можно есть в день?                      |
| жиров в питании человека.<br>Х                                                                                                    | Подписаться на эту тему. 🔝 |                                                                                                    |
| <ul> <li>Занятие 4. Углеводы и их<br/>значение в питании. Глике</li> <li>Занятие 5. «Модные» диеты.<br/>Разгрузочные дни. Диет</li> <li>Итоговое занятие</li> <li>Мои курсы</li> </ul>                                                                                                    | Вложение 🔛                 | Максимальный размер новых файлов: 500Кбайт, максимальное количество прикрепленных файл<br>В В В К<br>Файлы |
| НАСТРОЙКИ<br>Управление форумом<br>= Добровольная подписка<br>Подписаться на форум                                                                                                    |                            | Для запрузки файлов перетащите их сюда.                                                                    |

#### Ответ на вопрос

| Cmp.tom.ru/moodle/mod/forum/view.php?id=                                                                                                    | 493                                                                                           | С О Поиск                    |        | ☆自◆俞                                                   | C    |
|----------------------------------------------------------------------------------------------------|-----------------------------------------------------------------------------------------------|------------------------------|--------|--------------------------------------------------------|------|
| Стородов СБУЗ "ЦМП" Русский (п                                                                                                    | ru) 🕶                                                                                         |                              |        | 🐣 Ольга Кирьяно                                        | эва  |
| Иоя домашняя страница 🕨 Для пациент<br>анятие 3. Жиры и их значение в питани                                                                                       | ов 🕨 Школа рационального питания 🕨<br>и. Холестери 🕨 Обсуждение наиболее часто возникающих во | просов по                    |        | Ис                                                     | каты |
| <ul> <li>НАВИГАЦИЯ</li> <li>Моя домашняя страница</li> <li>Домашняя страница</li> <li>Страницы сайта</li> <li>Текущий курс</li> <li>Школа рационального</li> </ul> | Обсуждение наиболее часто в<br>занятия 3<br>добавить тему для обсуждения                      | зозникающих                  | вопро  | сов по теме                                            |      |
| питания<br>Участники<br>Значки<br>Общее                                                                                                    | Обсуждение                                                                                    | Начато                       | Ответы | Последнее<br>сообщение                                 |      |
| <ul> <li>Предварительное</li> <li>тестирование</li> </ul>                                                                                                    | Жиры                                                                                          | Ольга Кирьянова              | 1      | Елена Николаевна<br>Лобыкина<br>Вт. 15 янв 2019, 09:12 | Ξ    |
| Занятие 1. Основы<br>рационального питания.<br>Занятие 2. Белки и их<br>значение в питании<br>человека                                                             | Если жиры способствуют прибавке массы тела, можно ли<br>вообще отказаться от жирной пищи?     | Елена Николаевна<br>Лобыкина | 0      | Елена Николаевна<br>Лобыкина<br>Чт, 14 дек 2017, 13:15 |      |
| Занятие 3. Жиры и их<br>Значение в питании.<br>Холестери<br>Жиры и их значение в                                                                                   |                                                                                               |                              |        |                                                        |      |
| питании. Холестерин.<br>Способы                                                                                                    |                                                                                               |                              |        |                                                        |      |
| Jagaние к теме 3                                                                                                    |                                                                                               |                              |        |                                                        |      |
| <ul> <li>материалы к занятию 3</li> <li>Обсуждение наиболее</li> <li>часто возникающих</li> <li>вопросов по</li> </ul>                                             |                                                                                               |                              |        |                                                        |      |
| Тест по теме "Значение<br>жиров в питании<br>человека. Х                                                                                                    |                                                                                               |                              |        |                                                        |      |

#### Ответ на вопрос

| ( cmp.tom.ru/moodle/mod/forum/discuss.php?d=17                                                                                                    |                                                                                                    | G                                                                                                | <b>Q</b> , Поиск                                                                                                    | ☆自                                                                                           | + 🖈                                                    |      |
|----------------------------------------------------------------------------------------------------|----------------------------------------------------------------------------------------------------|--------------------------------------------------------------------------------------------------|----------------------------------------------------------------------------------------------------|----------------------------------------------------------------------------------------------|--------------------------------------------------------|------|
| (ги                                                                                                    | ) <b>-</b>                                                                                                    |                                                                                                  |                                                                                                    | 💄 Ольга к                                                                                    | ( <mark>ирьяно</mark>                                  | ва 🔻 |
| Моя домашняя страница  ▶ Для пациентов<br>Занятие 3. Жиры и их значение в питании.                                                                                                    | <ul> <li>Школа рационального питания</li> <li>Колестери</li> <li>Обсуждение наиболее часто возни</li> </ul>                                                                                                 | кающих вопросов по                                                                               | о ▶ Жиры                                                                                                    |                                                                                              | Ис                                                     | ать  |
| <ul> <li>НАВИГАЦИЯ</li> <li>Моя домашняя страница</li> <li>Домашняя страница</li> <li>Страницы сайта</li> </ul>                                                                                                    | Обсуждение наиболее ч<br>занятия 3                                                                                                    | асто возни                                                                                       | икающих вопр                                                                                                    | осов по 1                                                                                    | еме                                                    |      |
| <ul> <li>Текущий курс</li> <li>Школа рационального<br/>питания</li> </ul>                                                                                                    | жиры                                                                                                    |                                                                                                  |                                                                                                    |                                                                                              | Зы подпи                                               | саны |
| <ul> <li>Участники</li> <li>Значки</li> <li>Общее</li> <li>Предварительное<br/>тестирование</li> <li>Занятие 1. Основы<br/>рационального питания.</li> <li>Занятие 2. Белки и их</li> <li>значение в питании</li> </ul> | <ul> <li>Если жиры способствуют прибавке массы тел.</li> <li>Древовидно</li> <li>Жиры</li> <li>от Ольга Кирьянова - Понедельник, 14 Январь 2019,</li> <li>Сколько грамм семечек можно есть в ден</li> </ul> | а, можно ли вообще<br>.16:10<br>њ?                                                               | отказаться от жирной пищи                                                                                                    | 1?                                                                                           |                                                        |      |
| Занятие 3. Жиры и их<br>значение в питании.<br>Холестери<br>Жиры и их значение в<br>питании. Холестерин.<br>Способы                                                                                                    | Re: Жиры<br>от Елена Николаевна Лобыкина - Вторник, 15 Я<br>Веродство, вы имеете в вилу семена с                                                                                                    | нварь 2019, 09:12                                                                                |                                                                                                    |                                                                                              |                                                        | NIP  |
| <ul> <li>Задание к теме 3</li> <li>Материалы к занятию 3</li> <li>Обсуждение наиболее</li> <li>часто возникающих<br/>вопросов по</li> </ul>                                                                             | Семечки подсолнечника — популярн<br>необходимыми нашей коже, волосам<br>подсолнуха не «разбились» о вред ка<br>употреблять их следует умеренно. Бе                                                          | ный и полезный про<br>, сердечно-сосудист<br>порийности (в 100 г<br>гзопасная суточная<br>Посто: | одукт. Они чрезвычайно бога<br>ой системе. Но чтобы полезі<br>граммах семян подсолнуха с<br>норма продукта — до 20 гра<br>янная ссылка   Показать сос | аты жирными кис<br>ные свойства сем<br>содержится 580 ка<br>ммов очищенны<br>общение-родител | слотами,<br>іечек<br>алорий),<br>х семян.<br>ія   Отве | тить |
| Тест по теме "Значение<br>жиров в питании<br>человека. Х                                                                                                    | <ul> <li>Если жиры способствуют прибавке массы тел-</li> </ul>                                                                                                    | а, можно ли вообще                                                                               | отказаться от жирной пищи                                                                                                    | 1?                                                                                           |                                                        |      |

#### Итоговое занятие

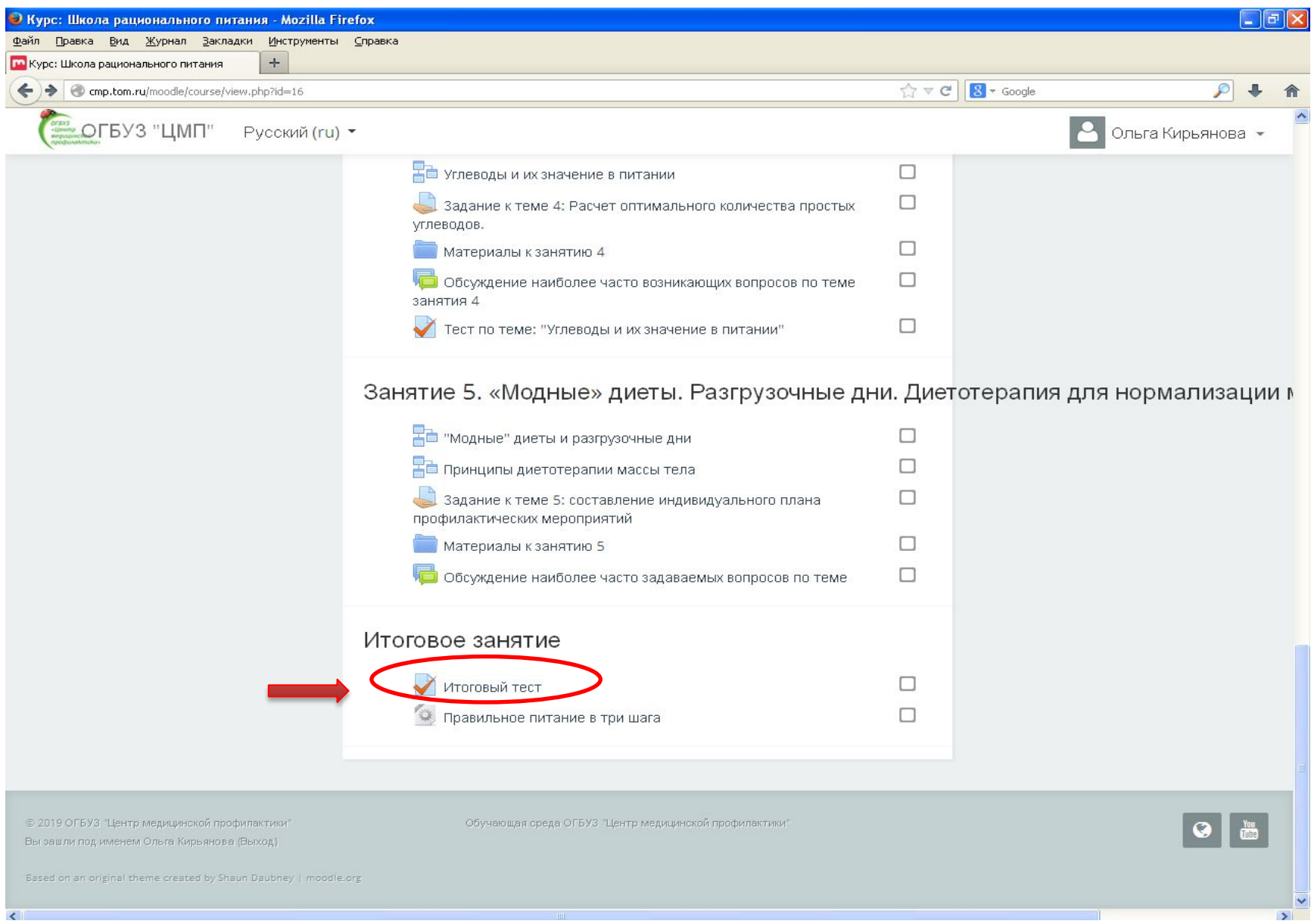

# ОГБУЗ «Центр медицинской профилактики»

- Методист Центра
- Кирьянова Ольга Васильевна
- 46-85-03
- 8-961-888-54-06